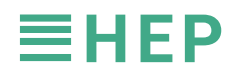

1.5V

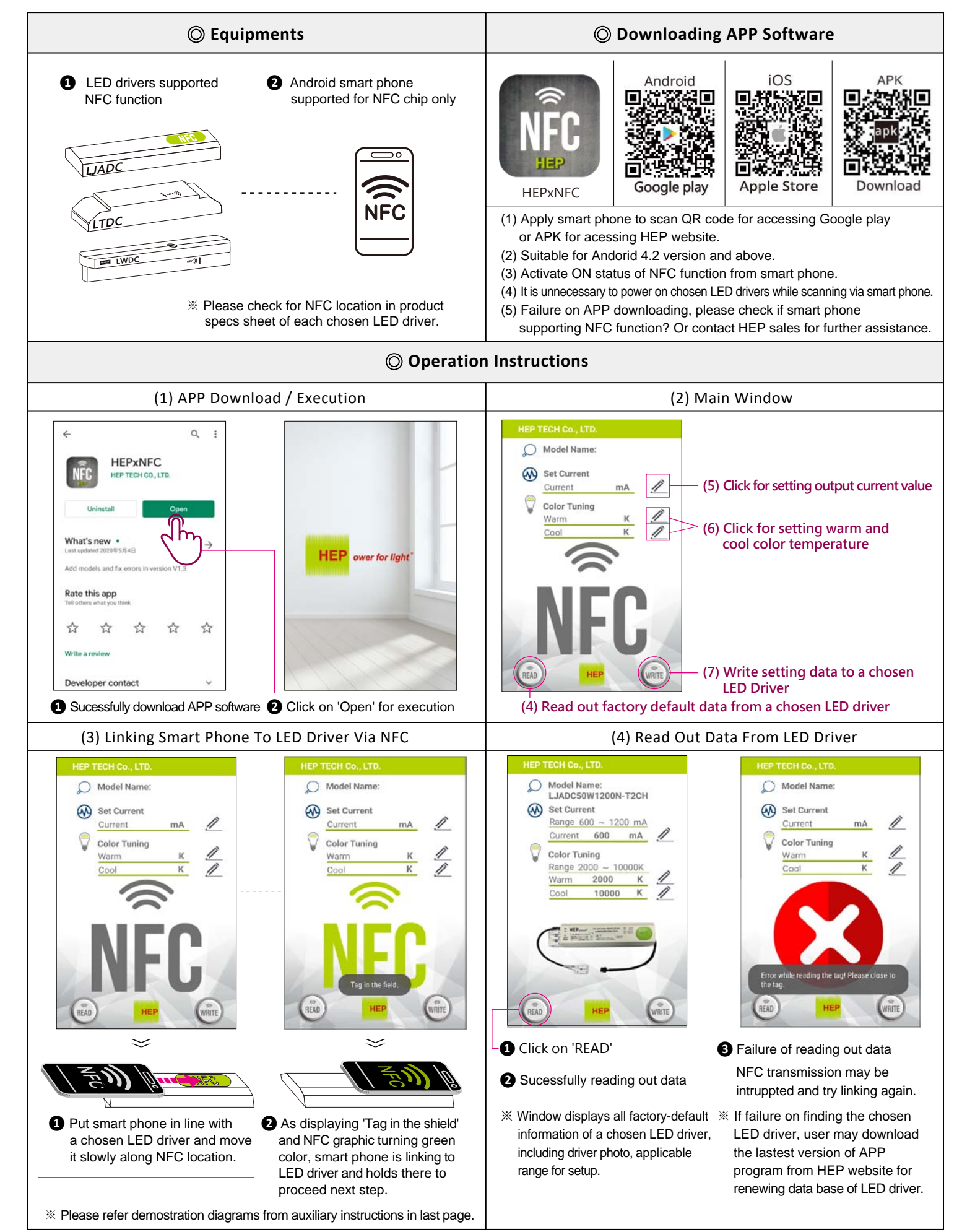

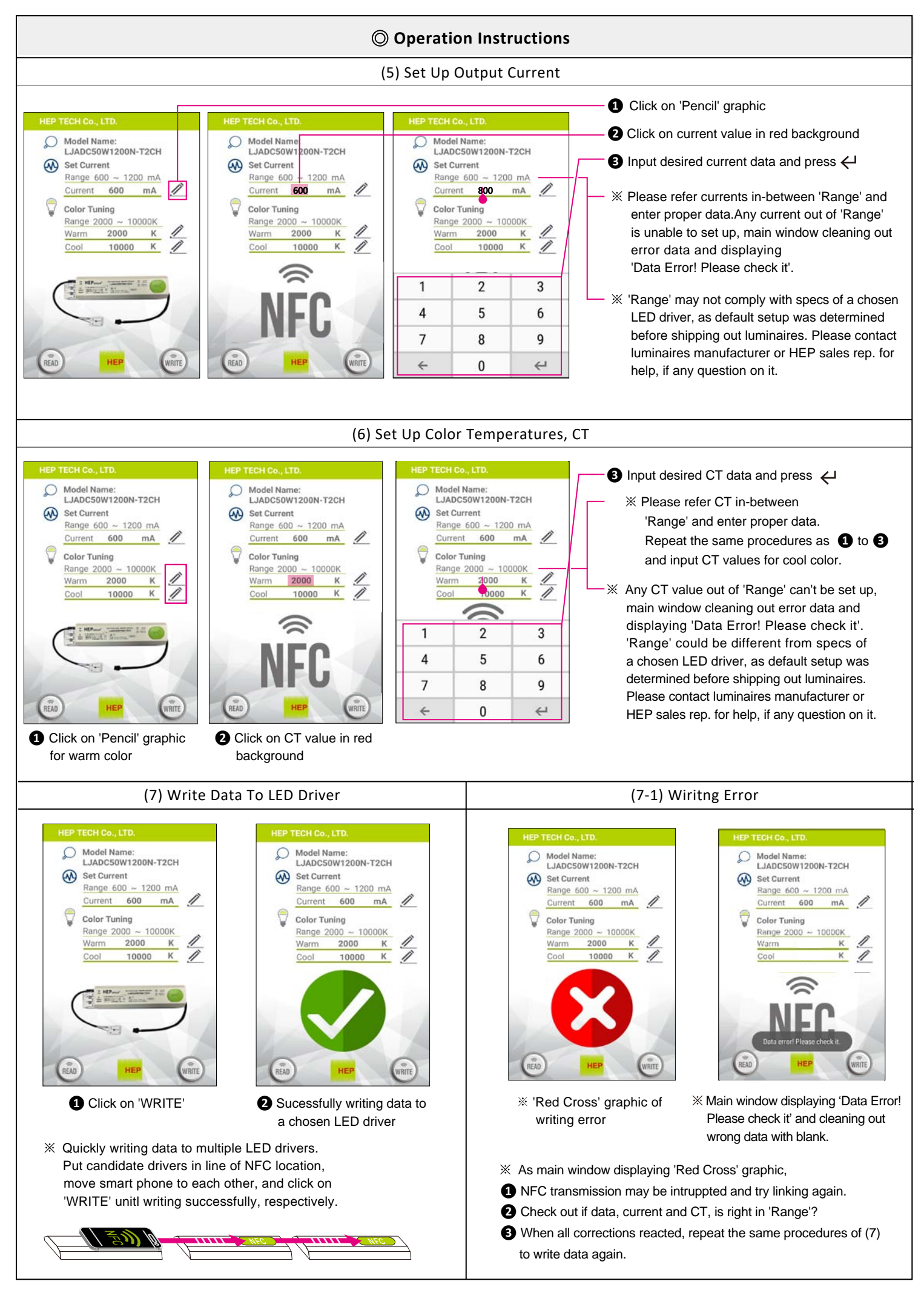

## **O** Auxiliary Instructions

- 1. LED driver in metal case sometimes may shield NFC transmissions or occur disturbances, while reader scanning on it. Here are 3 recommanded demostrations for user's reference.
  - Please ensure applicable NFC area of each LED driver from its product specs sheet as well, if a chosen model not appling on this instruction.
- 2. Check out NFC site of Android smart phone first. As smart phone may perform diverse levels of NFC transmission energy from various brands, just put smart phone in line with a chosen LED driver and move it slowly along NFC location, until main window displaying 'Tag in the shield' and NFC graphic turning green color.
- 3. In order for good operation, user is highly recommanded to remove protection cover from smart phone when its scanning to LED drivers.

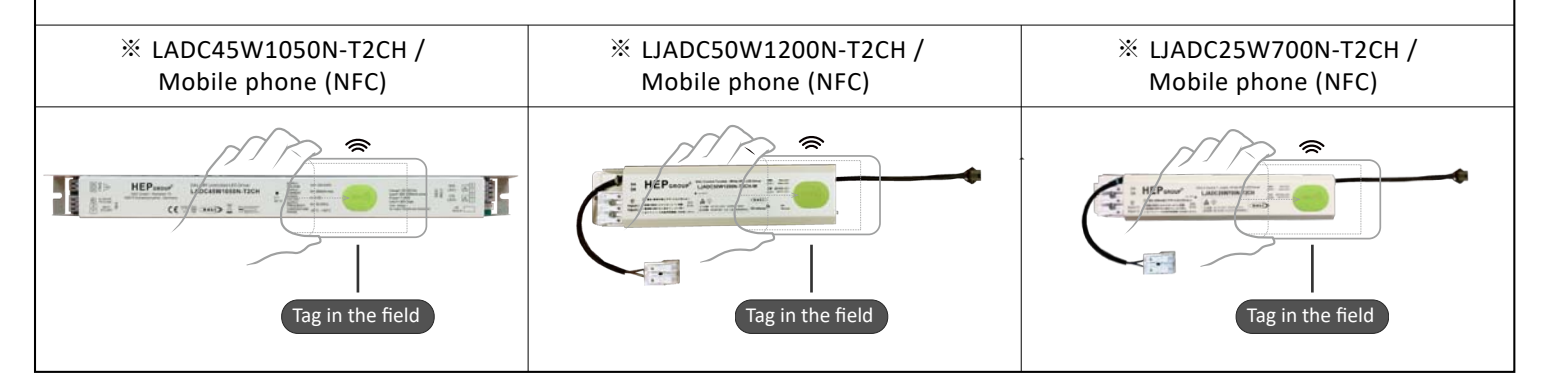